# **XXIV IMEKO World Congress**

## **Guide for Paper Reviewing**

The review process consists of various steps. First, the TC Chair must accept the abstract in order for the submitter to submit a full paper. Once the paper has been submitted, the review process for the paper begins. For this purpose, the TC Chair must appoint reviewers who will then evaluate the paper. This process follows a single-blind review process, where the submitter does not know the identities of the reviewers. Any changes or adjustments required for the paper will be communicated to the submitter through the conference management system Indico. Once no further changes are necessary, the TC Chair can accept the paper based on the ratings provided by the reviewers.

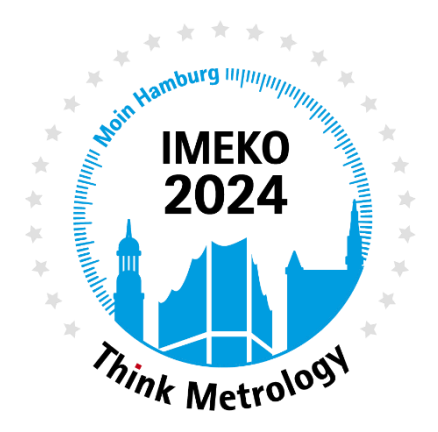

This guide is divided into two sections: one section describes the duties of the TC Chair, while the second section outlines the tasks of the reviewer.

## **Start with Indico**

- 1.1 Please login with Indico to our event using the following link: <u>https://conferences.imeko.org/event/9/</u>.
- **1.2** Please change the language settings to English to follow our instructions. You can find the settings in the upper right corner (1).

| MEKO<br>2024<br>Mark Metrologi<br>20                                                                                                    | MEKO 2024 XXIN<br>Onference S<br>5-29 August 2024   Hambur                                                   | / World Congress<br>ystem<br>g, Germany                                                               | © Europe/Berlin - | <sup>(*)</sup> English (United Kingdom) <sup>(*)</sup> <sup>(*)</sup> Login <sup>(*)</sup> <sup>(*)</sup> |
|----------------------------------------------------------------------------------------------------|----------------------------------------------------------------------------------------------------|----------------------------------------------------------------------------------------------------|-------------------|----------------------------------------------------------------------------------------------------|
| Overview         Call for Abstracts         DOCX: Full paper template         Caide         Image: Antipier of the state of the state of the st | Overview<br>Starts 26 Aug 2024, 08:00 Ende 29 Aug 2024, 17:00 Europe/Berlin<br>Congressplatz 1 20355 Hamburg | Coller your search<br>Coller your search<br>Paper template for IMEKO 2024 docx<br>Call for Papers.pdf |                   | Yupaincura (Yupain<br>中文(中国)                                                                                                    |

- **1.3** The following overlay will open.
  - If you have an Indico account, please login with Indico as usual (2). You will be redirected to the event page.
- **1.4** If you don't **have an account** yet, please click on **create one here (3)**. Please confirm the verification email by clicking on the provided link and fill out the form in English.

| Username      |                                     |
|---------------|-------------------------------------|
| Password      |                                     |
|               | Forgot my password                  |
|               | Login with Indico 2                 |
|               |                                     |
| If you do not | have an Indico account yet, you can |

## **For TC Chairs**

## **Step 1: Accepting Abstracts**

**1.5** From the event display view, click on the **Reviewing area** (4) under Call for Abstracts to see abstracts pending for Review (5) for your Technical Committee (here TC5).

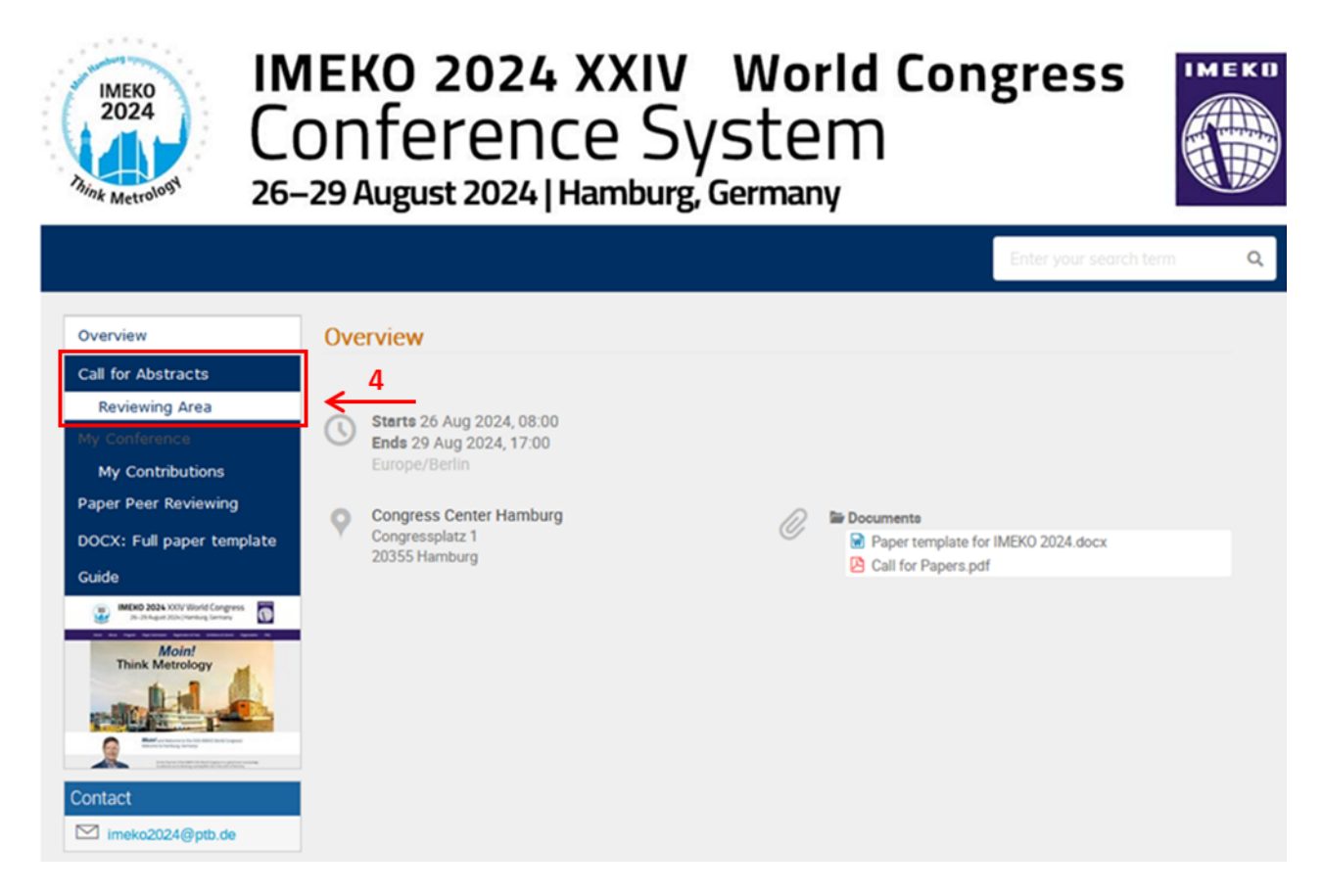

#### 1.6 Please click on the track (6), to see all submitted abstracts assigned to your TC.

| Overview                  | Reviewing Area                                                                |
|---------------------------|-------------------------------------------------------------------------------|
| Call for Abstracts        | The environment shows the testin factorish on the service sector              |
| Reviewing Area            | The reviewing area shows the tracks for which you are a reviewer or convener. |
| My Conference             | TC5 ← 6                                                                       |
| My Contributions          | Reviewer 1 Convener                                                           |
| Paper Peer Reviewing      | K                                                                             |
| DOCX: Full paper template | 5                                                                             |
| Guide                     |                                                                               |

#### 1.7 By clicking on the abstract's name (7) you will be forwarded to a detailed overview of the abstract.

| Overview             | < Abstrac | ts from TC5    |                           |               |          |                                         |
|----------------------|-----------|----------------|---------------------------|---------------|----------|-----------------------------------------|
| Call for Abstracts   |           |                |                           |               |          |                                         |
| Reviewing Area       | ⊻ *       | Customise list | © Download attachments Eq | port *        |          | ≣ 1/1                                   |
| Scientific Programme | ID        | Title          | State                     | Accepted type | Reviewed |                                         |
| Timetable            | 0.64      | TC5 Abstract   |                           | p/a           |          | ľb                                      |
| Contribution List    | 0 04      | TCS Abstract   | Awarting Review           | 10.4          |          | ~~~~~~~~~~~~~~~~~~~~~~~~~~~~~~~~~~~~~~~ |
| My Conference        |           |                | 7                         |               |          |                                         |
| My Contributions     |           |                | , ,                       |               |          |                                         |

- 1.8 On the Reviewing page you may leave comments and verify whether details such as assigned track are essentially correct and adjust those, if needed.
   Note: The submitted abstract should only provide a rough overview of the topic. For the submitter to submit the full paper, you must accept the abstract.
- **1.9** To assign the abstract to **another TC**, go to **Review** and select another TC. **Do NOT click on Judge**. This abstract will be then redirected to the assigned TC.
- 1.10 To reject the abstract, select reject, before clicking on Judge.
- **1.11** If no major adjustments are requested, **please accept the abstract** by adjusting the data, e.g. presentation type, and clicking on **Judge** (8).
- **1.12** You will then be forwarded to the next overview, where you can see the status of the abstract (9).
- **1.13** The author will be notified regarding the acceptance of the abstract and will be requested to submit the full paper.
- **1.14** Please check your account regularly to ensure timely abstract and paper reviews.

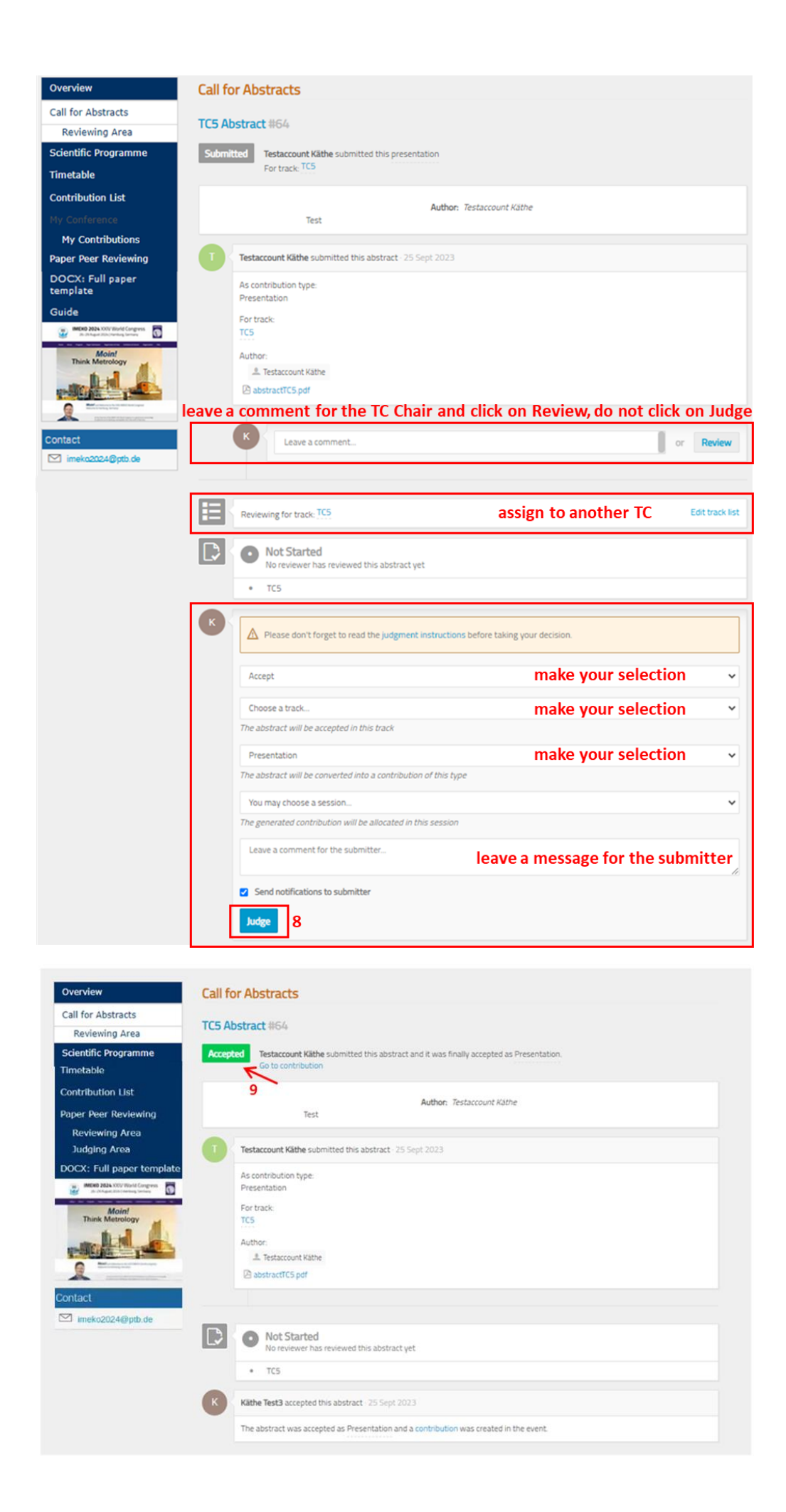

## **Step 2: Assigning Reviewers**

2.1 Once the paper has been submitted, the Judge (TC Chair) can access the paper via the Paper Peer Reviewing Judging Area (10). Please assign individuals for the review process of the respective paper (11).

| Overview                             | Judging Area                     |                         |                                          |                     |
|--------------------------------------|----------------------------------|-------------------------|------------------------------------------|---------------------|
| Call for Abstracts<br>Reviewing Area | The judging area shows the paper | s for which you are a   | judge. It allows you to assign reviewers | s and judge papers. |
| Scientific Programme                 | Judging deadline                 |                         |                                          |                     |
| Timetable                            | Paper judging ends on 26 Oct :   | 2023 at 23:59.          |                                          |                     |
| Contribution List                    |                                  |                         |                                          |                     |
|                                      | 🗹 * 🗘 Customise list Assig       | n * <b>1/1</b> assign * | 🔨 Judge 👻 👍 Authors list 🖉 Dow           | mload papers        |
| My Contributions                     | Enter #id or search              | string                  |                                          |                     |
| Paper Peer Reviewing                 |                                  |                         |                                          |                     |
| Reviewing Area                       | ID Title                         | State                   | Revisi Content reviewers                 | Layout reviewers    |
| Judging Area                         |                                  |                         |                                          |                     |
| OOCX: Full paper<br>emplate          |                                  | 0 reviews               | 1                                        |                     |
| Guide                                | /10                              |                         |                                          |                     |

2.2 Select a paper (12) and click on Assign. Then choose Content reviewers (13). You will see a list of individuals (14) and their Competencies who are listed as experts in relevant subjects. Click on Assign (15) when you have completed the selection.

Note: You should assign at least two reviewers for each submitted paper.

| 🗹 * 🗘 Customise list | Assign - Unassign - 🔦                                                                | Judge - Authors list                                 | ⊘ Download papers "   |
|----------------------|--------------------------------------------------------------------------------------|------------------------------------------------------|-----------------------|
| Ξ 1/1 👂 Enter #id α  | Content reviewers                                                                    | 3                                                    |                       |
| ID Title             | State                                                                                | Revisi Content review                                | vers Layout reviewers |
| 63 TC1 Abstract      | 0 reviews                                                                            | 1                                                    |                       |
|                      |                                                                                      |                                                      |                       |
| × 12                 |                                                                                      |                                                      |                       |
| 12                   | Assign content reviewers to s                                                        | selected contributions                               | ×                     |
| 12                   | Assign content reviewers to s                                                        | selected contributions<br>Competences                | ×                     |
| 12                   | Assign content reviewers to s Name Kathe Ahrens                                      | competences                                          | ×                     |
| 12                   | Assign content reviewers to s          Name         Kathe Ahrens         Kathe Test2 | Selected contributions<br>Competences<br>test1 test2 | ×                     |

**2.3** Now the assigned reviewers can evaluate the paper and give their feedback in the **Reviewing Area** of Paper Peer Reviewing (see instructions on page 7ff).

## Step 3: Accepting the Full Paper

- **3.1** In the last step, the Judge (TC Chair) can **accept** or **reject** a paper or **request corrections (16)**. The author of the paper will be able to submit a new version which needs to be reviewed and judged again.
- **3.2** After accepting the corrections, you can proceed to **accept the full paper** based on the ratings (17) given by the reviewers by clicking on **Judge** (18).

| Overview                                                           | Paper Peer Reviewing                                              |                                        |  |
|--------------------------------------------------------------------|-------------------------------------------------------------------|----------------------------------------|--|
| Call for Abstracts<br>Reviewing Area                               | TC1 Abstract #63                                                  |                                        |  |
| Scientific Programme                                               | Submitted Käthe Test3 submitted for the contribution TC1 Abstract |                                        |  |
| Timetable                                                          |                                                                   |                                        |  |
| Contribution List                                                  | MEKO2024_Invoice_14.pdf                                           |                                        |  |
| Paper Peer Reviewing                                               | Submitb                                                           | ed on 25 September 2023 by Käthe Test3 |  |
| Reviewing Area<br>Judging Area                                     | K Käthe Test3 submitted paper revision #1 - 25 September 2023     |                                        |  |
| DOCX: Full paper<br>template                                       | IMEKO2024_Invoice_14.pdf                                          |                                        |  |
| Guide                                                              |                                                                   |                                        |  |
| MORE 2024 XXXV World Congress<br>30-20 April 2021/Instage Services | Kithe Test2 left a review ® - 25 September 2023                   | Conten                                 |  |
| Think Metrology                                                    | Proposed to <u>accept</u> - score 3.00 (show ratings) 17          | R                                      |  |
| Encoder and the second                                             | Leave a comment                                                   | or Change review                       |  |
| Contact                                                            |                                                                   |                                        |  |
| imeko2024@ptb.de                                                   |                                                                   |                                        |  |
|                                                                    | Accept 16                                                         |                                        |  |
|                                                                    | Leave a comment for the submitter                                 |                                        |  |
|                                                                    | Judge 18                                                          | 1                                      |  |

3.3 The State of the paper review is displayed in the Judging Area under Paper Peer Reviewing (19):

| 13 | 1/1 | ♥ Enter #id or search stri | ng          |        |                   |                  |
|----|-----|----------------------------|-------------|--------|-------------------|------------------|
|    | ID  | Title                      | State       | Revisi | Content reviewers | Layout reviewers |
|    | 63  | TC1 Abstract               | Accepted 19 | 1      | 🔔 Käthe Test2     |                  |

**3.4** The submitter will receive an email notification regarding the acceptance status of the paper.

### **For Reviewers**

## **Reviewing Full Papers**

- **4.1** If you have been assigned as a reviewer for a paper, you will see **Paper Peer Reviewing** in the menu on the overview page of the event page in Indico. When you click on the Reviewing Area (20), an overview of the papers to be reviewed is displayed.
- **4.2** To review a paper click on the papers title (21), you will be forwarded to a more detailed paper overview.

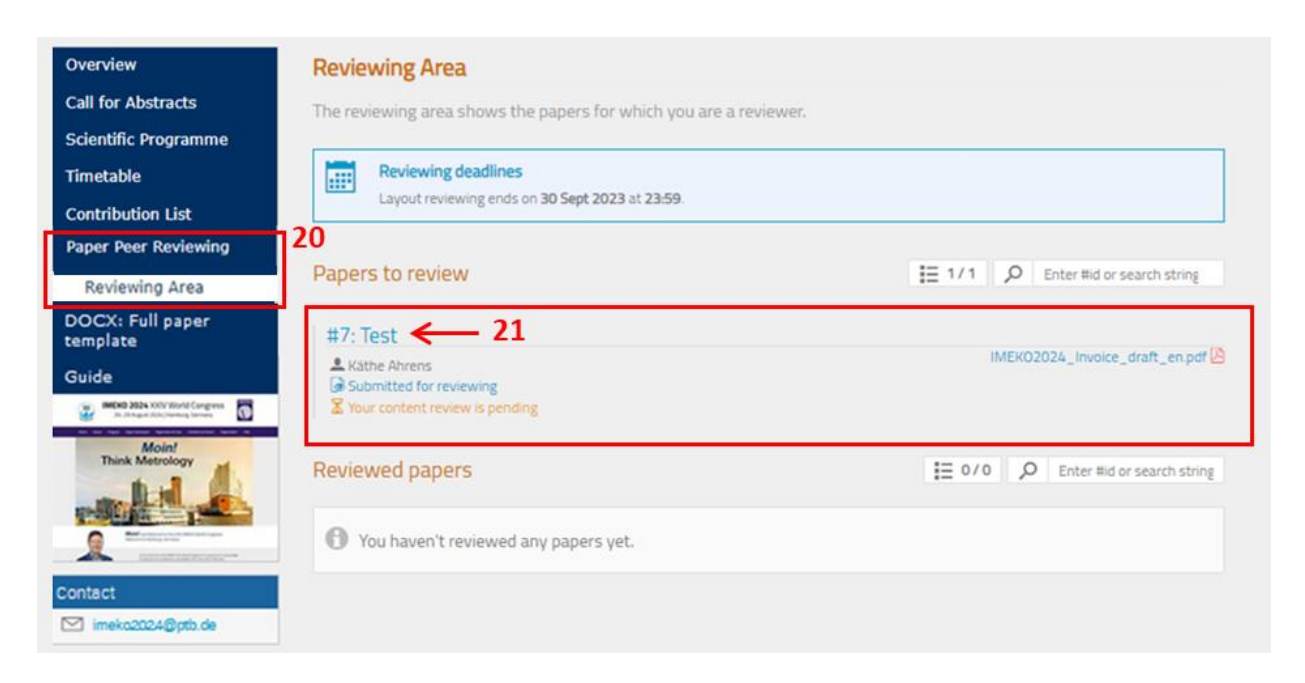

**4.3** At the top of page, you can download the latest version of the submitted paper (22). Once you have read the paper and are ready to add a review, click on Review (23).

| Overview                       | Paper Peer Reviewing                                         |
|--------------------------------|--------------------------------------------------------------|
| Call for Abstracts             |                                                              |
| Scientific Programme           | Test #7                                                      |
| Timetable                      | Submitted Käthe Ahrens submitted for the contribution Test   |
| Contribution List              |                                                              |
| Paper Peer Reviewing           | IMEKO2024_Invoice_draft_en.pdf                               |
| Reviewing Area                 | Submitted on 22 September 2023 by Käthe Ahrens               |
| DOCX: Full paper<br>template   | Käthe Ahrens submitted paper revision #1 - 22 September 2023 |
| Guide                          |                                                              |
| MEND 2024 XXV World Congress . | IMEKO2024_Invoice_draft_en.pdf                               |
| Moin!<br>Think Metrology       | 23                                                           |
|                                | Leave a comment or Review                                    |
| A montaneous                   |                                                              |
| Contact                        |                                                              |
| imekc2024@ptb.de               |                                                              |

- **4.4** Please answer the reviewing questions (23) and choose a proposed action to **accept** or to **reject** the paper or to **request corrections** (24).
- **4.5** Add your review by clicking on **Submit review** (25).

| aper Peer Reviewing                                            |                                                |  |  |  |  |
|----------------------------------------------------------------|------------------------------------------------|--|--|--|--|
| Test #7                                                        | est #7                                         |  |  |  |  |
| Submitted Käthe Ahrens submitted for the contribution Test     |                                                |  |  |  |  |
| IMEKO2024 Invoice draft en.pdf                                 |                                                |  |  |  |  |
|                                                                | Submitted on 22 September 2023 by Käthe Ahrens |  |  |  |  |
|                                                                |                                                |  |  |  |  |
| Kathe Ahrens submitted paper revision #1 - 22 September 20.    | 23                                             |  |  |  |  |
| IMEKO2024_Invoice_draft_en.pdf                                 |                                                |  |  |  |  |
|                                                                |                                                |  |  |  |  |
| Reviewing in Content 24                                        | Deliver.                                       |  |  |  |  |
| 1 Technical content: Novelty and Relevance                     | - Katings                                      |  |  |  |  |
| 2 Technical content: Quality *                                 | -                                              |  |  |  |  |
|                                                                |                                                |  |  |  |  |
| 3 Content comments *                                           |                                                |  |  |  |  |
|                                                                |                                                |  |  |  |  |
| 4 Layout comments *                                            |                                                |  |  |  |  |
|                                                                | 10                                             |  |  |  |  |
| Proposal                                                       |                                                |  |  |  |  |
| Propose an action 26                                           |                                                |  |  |  |  |
| You may leave a comment (only visible to reviewers and judges) |                                                |  |  |  |  |
|                                                                |                                                |  |  |  |  |
| 26                                                             | li)                                            |  |  |  |  |
| Submit review Cancel                                           |                                                |  |  |  |  |
|                                                                |                                                |  |  |  |  |

**4.6** TC Chairs have the final say when it comes to accepting a paper (see section for TC Chairs starting page 1).

Please contact the Organizing Committee, if you have further questions:

Organizing Committee Secretariat WC2024 Physikalisch-Technische Bundesanstalt Bundesallee 100 38116 Braunschweig | Germany Email: <u>imeko2024@ptb.de</u> https://www.imeko2024.org/